Configure tab - Select YSF as the mode Make sure that the proper simplex frequency is entered for the hotspot

| Yaesu System Fusion Configuration |                                         |                                  |
|-----------------------------------|-----------------------------------------|----------------------------------|
| Setting                           | Value                                   |                                  |
| YSF Startup Host:                 | YSF06864 - US-Penn-Link_1 - XLX045A YSF |                                  |
| UPPERCASE Hostfiles:              |                                         | Note: Update Required if changed |
| WiresX Passthrough:               |                                         |                                  |
| Apply Changes                     |                                         |                                  |

1. Select YSF Startup Host:

XLX045A US-Penn-Link\_1 (PA Cross Mode TG) XLX545B US-Penn-Link\_3 (PA Cross Mode TG) XLX045D US-Penn-Link\_2 XLX045E US-Penn-Link\_4 XLX545E US-Penn-Link\_5 XLX045B US-Penn-Link\_6 XLX045C US-Penn-Link\_7 XLX545A US-Penn-Link\_8

- 2. UPPERCASE Hostfiles: on
- 3. WiresX Passthrough: off
- 4. Apply Changes